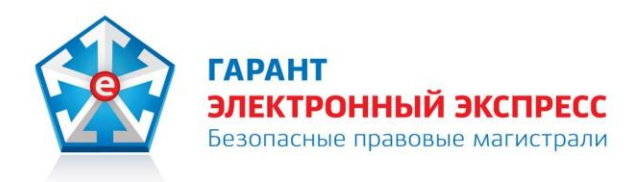

# Программный модуль интеграции 1С - ЭДО Версия 1.0

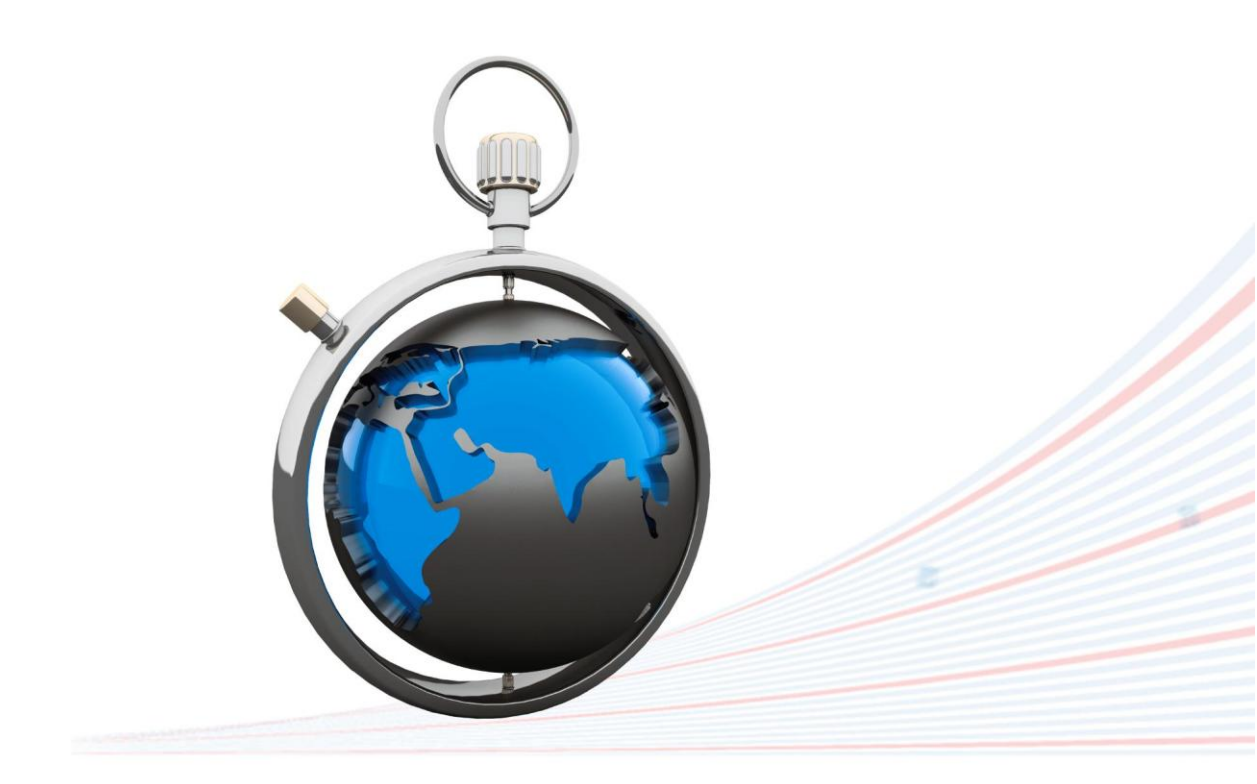

**Инструкция по работе** Редакция 1.0.05 от 08.09.2014

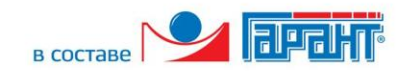

# ОГЛАВЛЕНИЕ

| ВВЕДЕНИЕ                                                                             | . 3 |
|--------------------------------------------------------------------------------------|-----|
| 1. ОБЩЕЕ ОПИСАНИЕ ПРОГРАММНОГО МОДУЛЯ ИНТЕГРАЦИИ СИСТЕМЫ                             |     |
| «1С:ПРЕДПРИЯТИЕ» С СИСТЕМОЙ ЭДО «ЭКСПРЕСС ДОКУМЕНТ»                                  | . 3 |
| 2. СОСТАВ И ФУНКЦИОНАЛЬНЫЕ ВОЗМОЖНОСТИ ПРОГРАММНОГО МОДУЛЯ                           |     |
| ИНТЕГРАЦИИ СИСТЕМЫ «1С:ПРЕДПРИЯТИЕ» С СИСТЕМОЙ ЭДО «ЭКСПРЕСС ДОКУМЕНТ»               | . 4 |
| 2.1. Комплект поставки                                                               | . 4 |
| 2.2. Функциональные возможности                                                      | . 4 |
| 3. ТРЕБОВАНИЯ К КОМПЬЮТЕРУ И СИСТЕМНОМУ ПРОГРАММНОМУ ОБЕСПЕЧЕНИЮ                     | . 5 |
| 4. НАСТРОЙКА ПРОГРАММНОГО МОДУЛЯ ИНТЕГРАЦИИ 1С - ЭДО                                 | . 6 |
| 5. ПОРЯДОК РАБОТЫ С ПРОГРАММНЫМ МОДУЛЕМ ИНТЕГРАЦИИ 1С - ЭДО                          | 13  |
| 5.1. Проверка правильности заполнения подготовленных к выгрузке из системы           |     |
| «1С:Предприятие 8.2» в систему ЭДО «Экспресс Документ» счетов-фактур                 | 13  |
| 5.2. Выгрузка счетов- фактур из системы «1С:Предприятие 8.2» в систему ЭДО «Экспресс |     |
| Документ» и их отправка в адрес контрагентов                                         | 17  |
| 5.3. Просмотр текущего состояния выгруженных из системы «1С:Предприятие 8.2» и       |     |
| отправленных в адрес контрагентов счетов-фактур                                      | 18  |
| ПРИЛОЖЕНИЕ 1. Сведения о разработчике                                                | 20  |

## введение

Настоящий документ является руководством пользователя программного модуля интеграции системы программ «1С:Предприятие 8.2» с системой ЭДО «Экспресс Документ». В нем содержится информация, описывающая принципы работы с программным модулем, описание его функциональных возможностей, а также порядка установки и настройки.

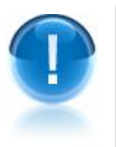

**ВАЖНО!** Для эффективного пользования программного модуля интеграции системы «1С:Предприятие 8.2» с системой ЭДО «Экспресс Документ» рекомендуется изучить данный документ полностью. Это поможет освоить основные приемы и приобрести необходимые навыки по установке и работе с данной программой.

<u>ПРИМЕЧАНИЕ</u> Сведения о разработчике программы приведены <u>в приложении</u> 1

# 1. ОБЩЕЕ ОПИСАНИЕ ПРОГРАММНОГО МОДУЛЯ ИНТЕГРАЦИИ СИСТЕМЫ «1С:ПРЕДПРИЯТИЕ» С СИСТЕМОЙ ЭДО «ЭКСПРЕСС ДОКУМЕНТ»

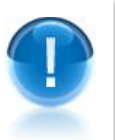

Программный модуль интеграции системы программ «1С:Предприятие 8.2» с системой ЭДО «Экспресс Документ» (далее - Программный модуль интеграции 1С - ЭДО) - это программа предназначенная для преобразования электронного представления счетов-фактур из формата, принятого в системе «1С:Предприятие 8.2» в формат ФНС, утвержденный приказом ФНС от 5.03.12 г № ММВ-7-6/138@ и реализованный в системе ЭДО «Экспресс Документ», а также последующей выгрузки счетов-фактур из системы «1С:Предприятие 8.2» в систему ЭДО «Экспресс Документ», и отправки их адресатам.

- <u>ПРИМЕЧАНИЕ</u> В рамках программного модуля интеграции 1С ЭДО применяется специальная технология электронного документооборота, которая обеспечивает:
  - защиту содержания электронных счетов-фактур от несанкционированного просмотра третьими лицами;
  - однозначную идентификацию отправителей электронных счетов-фактур;

- целостность данных при отправке по незащищенным каналам связи;
- защиту электронных счетов-фактур от несанкционированных изменений;
- юридическую значимость документооборота;
- корректное разрешение возникающих спорных ситуаций.

Отправка электронных счетов-фактур контрагентам системы ЭДО «Экспресс Документ» производится в формате, принятом в системе ЭДО «Экспресс Документ» и утвержденным приказом ФНС от 5.03.12 г № ММВ-7-6/138@.

# 2. СОСТАВ И ФУНКЦИОНАЛЬНЫЕ ВОЗМОЖНОСТИ ПРОГРАММНОГО МОДУЛЯ ИНТЕГРАЦИИ СИСТЕМЫ «1С:ПРЕДПРИЯТИЕ» С СИСТЕМОЙ ЭДО «ЭКСПРЕСС ДОКУМЕНТ»

## 2.1. Комплект поставки

В комплект поставки программного модуля интеграции 1С - ЭДО входят:

- дистрибутив программного модуля интеграции 1С-ЭДО файл форм внешней обработки системы программ «1С:Предприятие 8.2» *КлиентЭДО.ерf*
- файлы, необходимые для корректной работы модуля с программой «CryptoExpress»:
  - patch «1C module. FIX Windows XP, 2003.reg»,
  - файл «vcredist\_x86.exe» (Visual C++ 2008 Redistributable);
- документ Инструкция по работе с программным модулем интеграции 1С -ЭДО (настоящий документ);

#### 2.2. Функциональные возможности

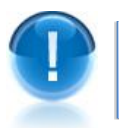

Программный модуль 1С - ЭДО поддерживает следующие **функциональные** возможности:

- преобразование электронного представления счетов-фактур из формата, принятого в системе «1С:Предприятие 8.2» в формат ФНС, утвержденный приказом ФНС от 5.03.12 г № ММВ-7-6/138@ и реализованный в системе ЭДО «Экспресс Документ»;
- выгрузка файлов счетов-фактур из системы «1С:Предприятие 8.2» в систему ЭДО «Экспресс Документ»;
- подписание выгруженных файлов счетов-фактур электронной подписью и их отправка в адрес получателей;
- защита информации, содержащейся в документах, от несанкционированных искажений при передаче с использованием сертифицированных криптографических средств по незащищенным каналам связи (файлы защищаются от несанкционированных искажений средствами электронной подписи);

 автоматизированное выполнение функций специального регламента электронного документооборота, гарантирующего корректное разрешение спорных ситуаций, связанных с доставкой документов.

# 3. ТРЕБОВАНИЯ К КОМПЬЮТЕРУ И ПРОГРАММНОМУ ОБЕСПЕЧЕНИЮ

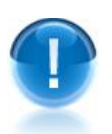

Компьютер, предназначенный для установки и работы с программным модулем 1С - ЭДО должен иметь следующие характеристики:

процессор с тактовой частотой 1 ГГц и выше;

- оперативная память не менее 1 Гбайт;
- не менее 100 Мбайт свободного дискового пространства;
- XGA дисплей;
- клавиатура и мышь;
- устройство чтения компакт дисков CD-ROM;
- USB-порт, (в случае использовании в качестве ключевых носителей USB ключей RuToken, eToken и USB носителей).
- сетевая карта (Ethernet 10/100/1000 Мбит/с) или модем при необходимости подключения к сети Интернет по выделенному каналу связи или по коммутируемым линиям связи, при этом к сети Интернет должен быть предоставлен доступ по портам 443 и 80. При использовании коммутируемого доступа рекомендуется скорость подключения не менее 56 Кбит/с.

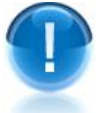

Для функционирования программного модуля 1С - ЭДО на компьютере **должны быть установлены**:

- операционная система: Windows XP Home/Professional (с SP3), Windows Vista Home/Business/Enterprise/Ultimate (с SP1 + патч Microsoft 6.0-KB983557), Windows 7 Home/Professional/Enterprise/Ultimate, Windows 8 / 8.1, Windows Server 2003 R2, Windows Server 2008 R2, Windows Server 2012 R2;
- СКЗИ «КриптоПро CSP» версии 3.6 и выше;
- Конфигурации «1С: Бухгалтерия предприятия, ред. 2.0», «1С: Бухгалтерия предприятия, ред 3.0» или «1С: Управление производственным предприятием, ред.1.3» (для технологических платформ «1С: Предприятие 8.2» или «1С: Предприятие 8.3»);
- Сертификат Удостоверяющего центра:
- Личный сертификат электронной подписи, полученный в одном из аккредитованных удостоверяющих центров;
- Программа «CryptoExpress»
- Браузер «Internet Explorer» следующих версий (см. табл. 3.1):

| Операционная<br>система | Минимальная<br>версия браузера<br>IE | Максимальная<br>версия браузера<br>ІЕ | Примечание                                                             |
|-------------------------|--------------------------------------|---------------------------------------|------------------------------------------------------------------------|
| Windows XP              | IE 6                                 | IE 8                                  | Для корректной работы модуля с<br>программой «CryptoExpress» требуется |

#### Таблица 3.1

|                           |       |       | установить patch « <i>1C module. FIX Windows</i><br><i>XP, 2003.reg</i> » (см. раздел 2.1).                                                                                  |
|---------------------------|-------|-------|----------------------------------------------------------------------------------------------------|
| Windows Vista             | IE 7  | IE 9  |                                                                                                    |
| Windows 7                 | IE 7  | IE 11 |                                                                                                    |
| Windows 8                 | IE 10 | IE 11 |                                                                                                    |
| Windows Server<br>2003    | IE 6  | IE 8  | Для корректной работы модуля с<br>программой «CryptoExpress» требуется<br>установить patch « <i>1C module. FIX Windows</i><br><i>XP, 2003.reg</i> » (см. раздел 2.1).        |
| Windows Server<br>2008    | IE 7  | IE 9  | Для корректной работы модуля с<br>программой «CryptoExpress» требуется<br>установить Visual C++ 2008 Redistributable -<br>файл « <i>vcredist_x86.exe</i> » (см. раздел 2.1). |
| Windows Server<br>2008 R2 | IE 8  | IE 11 | Для корректной работы модуля с<br>программой «CryptoExpress» требуется<br>установить Visual C++ 2008 Redistributable -<br>файл « <i>vcredist_x86.exe</i> » (см. раздел 2.1)  |
| Windows Server<br>2012    | IE 10 | IE 11 |                                                                                                    |
| Windows Server<br>2012 R2 | IE 10 | IE 11 |                                                                                                    |

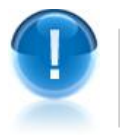

Для функционирования программного модуля 1С - ЭДО должны быть также выполнены следующие **дополнительные требования**:

#### • Доступ в Internet :

- Доступ на адрес <u>https://gardoc.ru</u>
- Доступ на порт 43301 по протоколам TCP и UDP

 Права учётной записи пользователя Windows: При использовании нескольких учетных записей на ПК, в том числе в серверной операционной системе, устанавливать и запускать утилиту «CryptoExpress» нужно от имени Администратора.

# 4. НАСТРОЙКА ПРОГРАММНОГО МОДУЛЯ ИНТЕГРАЦИИ 1С - ЭДО

1

Для настройки программного модуля интеграции 1С - ЭДО первоначально создайте каталог базы данных модуля ЭДО.

ПРИМЕЧАНИЕ Рекомендуется созданный каталог базы данных модуля ЭДО разместить в каталоге с имеющимися базами данных системы «1С:Предприятие 8.2».

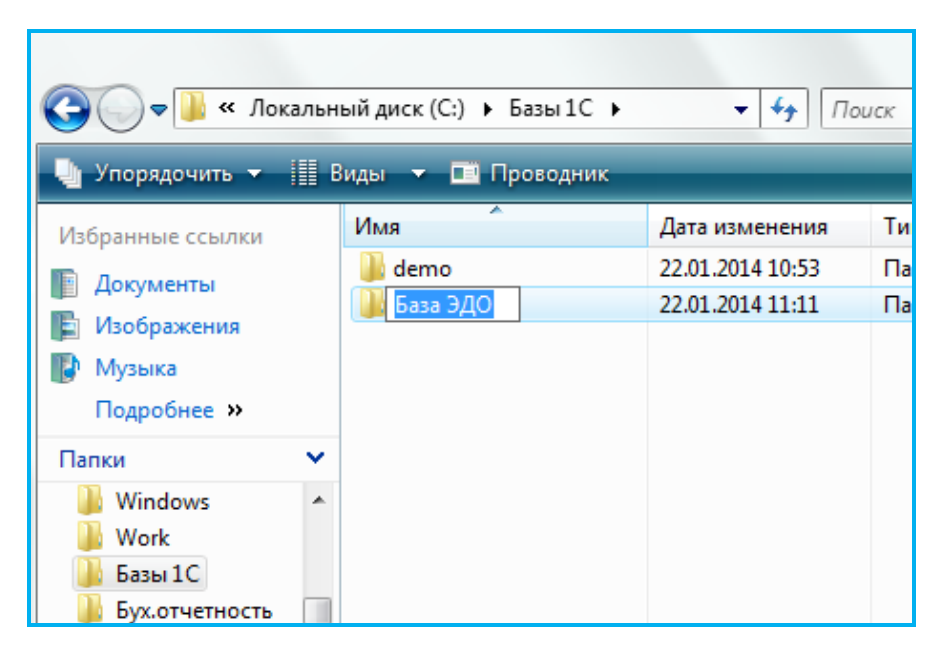

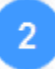

Скопируйте с созданный каталог файл дистрибутива программного модуля интеграции 1С - ЭДО.

| 🚱 🔍 🗣 📕 « Базы 1С 🔸 База ЭДО 🔹 😽 Поиск |   |             |                  |    |  |  |
|----------------------------------------|---|-------------|------------------|----|--|--|
| 🦣 Упорядочить 👻 📗                      | В | иды 🔻       |                  |    |  |  |
| Избранные ссылки                       |   | Имя         | Дата изменения   | Ти |  |  |
| . Документы                            |   | 🔯 КлиентЭДО | 17.01.2014 12:12 | Вн |  |  |
| 📳 Изображения                          |   |             |                  |    |  |  |
| 🚺 Музыка                               |   |             |                  |    |  |  |
| Подробнее »                            |   |             |                  |    |  |  |
| Папки                                  | ~ |             |                  |    |  |  |
| 🐌 Work                                 | * |             |                  |    |  |  |
| 퉬 Базы 1С                              |   |             |                  |    |  |  |
| 🍌 demo                                 |   |             |                  |    |  |  |
| 📗 База ЭДО                             |   |             |                  |    |  |  |
| 🃗 Бух.отчетность                       |   |             |                  |    |  |  |

3

7

Запустите программу «1С:Предприятие 8.2»: «Пуск» – «Программы» – «1С:Предприятие 8.2» – «1С:Предприятие». В открывшемся окне выберите базу данных, к которой вы хотите подключить модуль интеграции и запустите программу «1С:Предприятие 8.2».

| Запуск 1С:Предлриятия   | ×              |
|-------------------------|----------------|
| – Информационные базы   |                |
| Информационная база     | 1С:Предприятие |
|                         | 🛃 Конфигуратор |
|                         |                |
|                         |                |
|                         | Добавить       |
|                         | Изменить       |
|                         | Удалить        |
|                         | Настройка      |
|                         |                |
|                         |                |
| File="C:\Базы 1C\demo"; | Выход          |

Выберите в Главном меню последовательно пункты «Файл» - «Открыть».

| 1 | 🖻 1С:Предприятие - Демонстрационная база |                                                    |                               |                       |  |  |  |  |
|---|------------------------------------------|----------------------------------------------------|-------------------------------|-----------------------|--|--|--|--|
| Ī | <u>Ф</u> ай                              | іл <u>П</u> равка Операции <u>С</u> ервис <u>С</u> | <u>)</u> кна Сп <u>р</u> авка | _                     |  |  |  |  |
|   |                                          | <u>Н</u> овый                                      | Ctrl+N                        | - ସ ସ 🗅               |  |  |  |  |
|   |                                          | <u>О</u> ткрыть                                    | Ctrl+O                        |                       |  |  |  |  |
| Γ |                                          | <u>З</u> акрыть                                    |                               |                       |  |  |  |  |
|   |                                          | <u>С</u> охранить                                  | Ctrl+S                        | 🛓 🛄 Склад             |  |  |  |  |
|   |                                          | Сохранить <u>к</u> ак                              |                               |                       |  |  |  |  |
|   |                                          | Сохранить копи <u>ю</u>                            |                               |                       |  |  |  |  |
|   | ۵                                        | Сравнить <u>ф</u> айлы                             |                               |                       |  |  |  |  |
|   | ۵                                        | Печать                                             | Ctrl+P                        |                       |  |  |  |  |
|   |                                          | Печать с текущими настройками                      | Ctrl+Shift+P                  |                       |  |  |  |  |
|   | B.                                       | Предварительный просмотр                           |                               |                       |  |  |  |  |
|   | -                                        | Параметры страницы                                 |                               | <u>ия Отчет Отчет</u> |  |  |  |  |

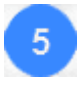

4

В открывшемся окне укажите путь к файлу дистрибутива *«КлиентЭДО.epf»* и нажмите кнопку «Открыть».

| Папка        | : 🔋 База ЭДС | )         |     | - 🗢 🖻  | ) 💣 🎟 🔻 |        |
|--------------|--------------|-----------|-----|--------|---------|--------|
| (Ha          | Имя          | Дата изме | Тип | Размер |         |        |
| Нелавние     | 👩 КлиентЭ    | 10        |     |        |         |        |
| места        | -            |           |     |        |         |        |
|              |              |           |     |        |         |        |
| Рабочий стол |              |           |     |        |         |        |
|              |              |           |     |        |         |        |
|              |              |           |     |        |         |        |
| habipov      |              |           |     |        |         |        |
|              |              |           |     |        |         |        |
|              |              |           |     |        |         |        |
| Компьютер    |              |           |     |        |         |        |
|              |              |           |     |        |         |        |
|              |              |           |     |        |         |        |
| Сењ          | Имя файла:   | КлиентЭДО | )   |        | •       | Открыт |
|              |              |           |     |        |         |        |

6 В открывшемся окне укажите в поле «Рабочий каталог:» с помощью кнопки «…» путь к рабочему каталогу, где будет располагаться локальная база данных.

| 🝋 1С:Предприятие - Демонстрационная база                                                                                        |                                                                                    | X      |
|----------------------------------------------------------------------------------------------------|------------------------------------------------------------------------------------|--------|
| <ul> <li>Файл Правка Операции <u>С</u>ервис <u>О</u>кна Сп<u>р</u>авка</li> <li>С С С С С С С С С С С С С С С С С С С</li></ul> |                                                                                    | »<br>▼ |
| Документооборот                                                                                                    | П Меню                                                                             | • ×    |
| Организация:                                                                                                    | ×<br><u>Документооборот</u><br>Выгрузка<br><u>Счет Фактура</u><br><u>Настройки</u> |        |
|                                                                                                    | Рабочий каталог:<br>С:\Базы 1С\База ЭДО<br>v 4.1 (11 мар 2014)<br>Зак              | рыть   |
| ©Панель функций<br>Для получения подсказки нажмите F1                                                                           | CAP                                                                                |        |

7

После этого перейдите в «Панель функций» программы «1С:Предприятие 8.2» и на закладке «Предприятие» щелкните мышью по ссылке «Организации» В результате откроется окно «Организации» со списком организаций, от имени которых в системе ЭДО «Экспрессс Документ» ведется электронный документооборот.

| 🐵 1С:Предприятие - Демонстрационная база                                    |
|-----------------------------------------------------------------------------|
| <u>∎ Ф</u> айл Правка Операции <u>С</u> ервис <u>О</u> кна Сп <u>р</u> авка |
| 🗋 💼   X 🐁 🛍   🖶   4 🏕   🔍                                                   |
| 🛿 🕐 Путеводитель по демонстрационной базе 🖕                                 |
| 🔚 Предприятие 🛛 📓 Банк 🖳 Касса 📥 Покупка 💃 Продажа 🏨 Склад 🛬 Производс 🚅 ОС |
| 🗼 Предприятие                                                               |
| Начало работы                                                               |
| Действия - 🕑 Добавить   🔂 🖉 🖹   🕅 🐨 📉   🔂 - 😌 Перейти - 💙                   |
| Организации Код Префикс Наименование 🚊 🔺                                    |
| ▶ 000000 КФП Конфеттром                                                     |
|                                                                             |
|                                                                             |
| <u>б</u> г<br>обное рениях                                                  |
| Xyphana                                                                     |
| a X phan onep:                                                              |
| (4) Q. ерации, ве                                                           |
|                                                                             |
| Сео 3 пись книги                                                            |
|                                                                             |
|                                                                             |
| ії Организации                                                              |
| Для получения подсказки нажмите F1                                          |

Далее, щелкните мышью по строке с выбранной организацией. В результате откроется окно с данными организации.

| Действия 🕶 🖳 🔂 🐻                                                                                            | 🐏 т Перейти т 📑 ②                                |  |  |  |  |
|----------------------------------------------------------------------------------------------------|--------------------------------------------------|--|--|--|--|
| Наименование:                                                                                               | онфеттром Код: 00000001                          |  |  |  |  |
| Основные Адреса и                                                                                           | телефоны Коды Фонды Документооборот              |  |  |  |  |
| Юр. / физ. лицо:                                                                                            | Юр. лицо Префикс: КФП                            |  |  |  |  |
| Полное наименование (по<br>учредительным документам): Общество с ограниченной ответственностью "Конфетпром" |                                                  |  |  |  |  |
| Сокращенное наименова<br>учредительным документ                                                             | ние (по<br>ам): 000 "Конфеттром"                 |  |  |  |  |
| Для печатных форм испо                                                                                      | льзовать: Сокращенное наименование               |  |  |  |  |
| Наименование плательщ<br>платежных поручениях на<br>перечисление в бюджет:                                  | ика в ООО "Конфеттром"                           |  |  |  |  |
| Осн. банковский сиет:                                                                                       | й организации (зависимый агент)<br>Основной счет |  |  |  |  |
| Сведения о регистра                                                                                         | ии в ИФНС                                        |  |  |  |  |
| ИНН: 6161                                                                                                   | 058161 ОГРН:                                     |  |  |  |  |
| Регистрация: 000                                                                                            | "Конфетпром" 🛛 🗸 Дата гос. регистрации: 🚺        |  |  |  |  |
| КПП: 6166                                                                                                   | 01001                                            |  |  |  |  |
| Код ИФНС: 6166                                                                                              | OKATO:                                           |  |  |  |  |
| Наименование: Инсг                                                                                          | акция №61                                        |  |  |  |  |
| Свидетельство о пост                                                                                        | ановке на учет в налоговом органе                |  |  |  |  |
| Дата выдачи: 🦲                                                                                              | / В Серия и №:                                   |  |  |  |  |
| Налоговый орган, выд                                                                                        | авший свидетельство                              |  |  |  |  |
| Код:                                                                                                    | Наименование:                                    |  |  |  |  |
|                                                                                                    | ОК Записать Закрыт                               |  |  |  |  |

10 Программный модуль интеграции 1С - ЭДО| Инструкция по работе

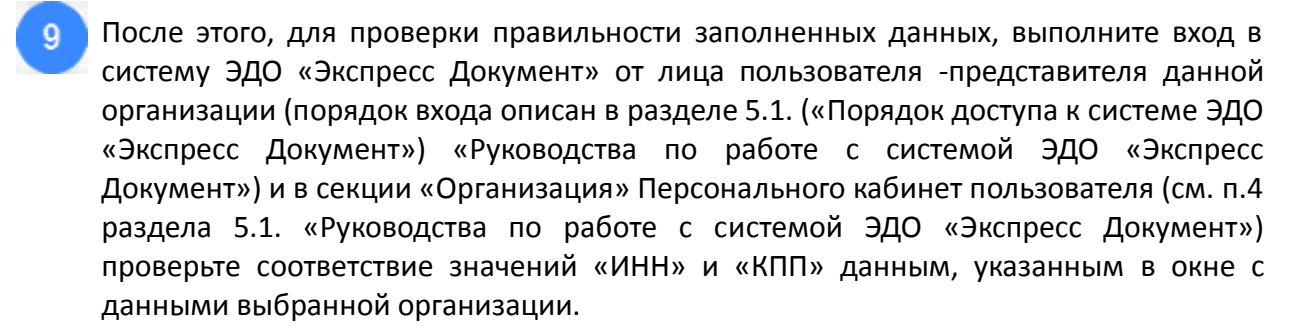

| Действия 🕶 🖳 😨 😱 🖌 Перейти 🕶 📑 📀                                                               |                                 |                       |                        |  |  |  |
|------------------------------------------------------------------------------------------------|---------------------------------|-----------------------|------------------------|--|--|--|
| Наименование: Конфетпром Код: (00000001)                                                       |                                 |                       |                        |  |  |  |
| Основные Адреса и телефоны Коды Фонды Документооборот                                          |                                 |                       |                        |  |  |  |
| Юр. / физ. лицо: Юр. лицо 🧭 Экспресс Документ - Windows Internet Explorer предоставлен: Яндекс |                                 |                       |                        |  |  |  |
| Полное наименование (по Общество с огранич<br>учредительным документам):                       | 🚱 🔵 🗢 🎡 http://gardoc.ru/       |                       |                        |  |  |  |
| Сокращенное наименование (по ООО "Конфеттром"                                                  | Файл Правка Вид Избранное С     | сервис Справка        |                        |  |  |  |
| учредительным документам):                                                                     | 🖕 Избранное 🛛 🍇 Экспресс Докуме | нт                    |                        |  |  |  |
| Для печатных форм использовать: Сокращенное наиме                                              |                                 | Правовые новости В    | Бизнес-справки Произво |  |  |  |
| Наименование плательщика в ООО "Конфетпром"                                                    | <u>^</u>                        |                       |                        |  |  |  |
| перечисление в бюджет:                                                                         | экспресс                        | Персоцальный          | кабицет                |  |  |  |
| Отделение иностранной организации (зависимый аге                                               | ту документ                     | персональный          | RAUNHET                |  |  |  |
| Осн. банковский счет: Основной счет                                                            |                                 | Kausur                | Coofiniana             |  |  |  |
| Сведения о регистрации в ИФНС                                                                  | Новый документ                  | Организ               | Сооощения              |  |  |  |
| ИНН: 6161058161                                                                                |                                 |                       |                        |  |  |  |
| Регистрация: 000 "Конфетпром"                                                                  | Входящие                        | Наименование:         | ООО "Конфетпром"       |  |  |  |
| КПП: 616601001                                                                                 | Договор                         | Краткое наименование: |                        |  |  |  |
| Код ИФНС: 6166                                                                                 | Aut                             | GolB арганизации:     | 2CI00115               |  |  |  |
| Наименование: Инспекция №61                                                                    | ТОРГ-12                         | ИНН:                  | 6161058161             |  |  |  |
| Свидетельство о постановке на учет в налогово                                                  | Счёт-фактура                    | кпп:                  | 616601001              |  |  |  |
| Дата выдачи:                                                                                   | Прочее                          | ОГРН:                 | 1106193003751          |  |  |  |
| Налоговыи орган, выдавшии свидетельство                                                        | Отправленные                    | ИФНС:                 | 6161                   |  |  |  |
|                                                                                                | Архив                           |                       |                        |  |  |  |
|                                                                                                | Аннулирование                   | Адрес:                |                        |  |  |  |
|                                                                                                |                                 | Индекс:               | 113205                 |  |  |  |
|                                                                                                | 🕂 Контрагенты                   | Регион.               | Москва                 |  |  |  |

Далее, в меню модуля интеграции 1С – ЭДО щелкните по ссылке «Настройки». В результате в левом поле отобразится список настроек организации, от имени которых ведется электронный документооборот в системе ЭДО «Экспрессс Документ». В данной таблице в строке с выбранной организацией дважды щелкните мышью в поле «Сертификат». В результате в правой части поля отобразится кнопка «...». Щелкните по ней левой кнопкой мыши и в открывшемся выпадающем списке выберите пункт с ФИО представителя организации – владельца сертификата, от имени которого в системе ЭДО «Экспресс Документ» будет осуществляться подписание счетов-фактур ЭП и отправка их в адрес контрагентов.

| 🔞 1С:Предприятие - Демонстрационная ба                                               | 38                                       |            |              |                                                                |
|--------------------------------------------------------------------------------------|------------------------------------------|------------|--------------|----------------------------------------------------------------|
| <u>Ф</u> айл Правка Операции <u>С</u> ервис <u>О</u> кна                             | Справка                                  |            |              |                                                                |
| 🗅 📫 🗐   🗶 🗞 🛍   🖨 🔍   +. +                                                           |                                          | 🗣 ବ 🕤      | () _   🔳 🛅 🤱 | M M+ M- 🖞 🔔                                                    |
| 🛙 🕢 Путеводитель по демонстрационной базе                                            |                                          |            | - •          | - •                                                            |
| Настойки                                                                             | <b>▼</b>                                 |            | 5            | Меню Х                                                         |
| Действия - (2)                                                                       |                                          |            |              | 2                                                              |
| Идентификатор Сертификат                                                             | Наименование                             | ИНН        | клп          | Документооборот<br>Выгрузка<br>Счет Фактура                    |
| 2СІОО115 Петров Сергей Иванович                                                      | Конфетпром                               | 6161058161 | 616601001    |                                                                |
| Петров Сергей Иванович до<br>Иванов Петр Сергеевич до 1<br>Пауков Алексей Анатольеви | 11.06.2014<br>1.06.2014<br>ч до 17.04.20 |            |              |                                                                |
|                                                                                      |                                          |            |              | Рабочий каталог:<br>С:\Базы 1С\База ЭДО<br>v 4.1 (11 мар 2014) |
|                                                                                      |                                          |            | 2            |                                                                |
|                                                                                      |                                          |            | закрыть      | Закрыть                                                        |
| ОД Панель функций                                                                    | оборот 🗗 Настройк                        | и          |              |                                                                |
| Для получения подсказки нажмите F1                                                   |                                          |            |              | CAP NUM                                                        |

После этого перейдите в системе ЭДО «Экспресс Документ» в секцию «Организация» Персонального кабинет пользователя (см. п.4 раздела 5.1. «Руководства по работе с системой ЭДО «Экспресс Документ») и вручную скопируйте значение «GUID организации» в поле столбца «Идентификатор».

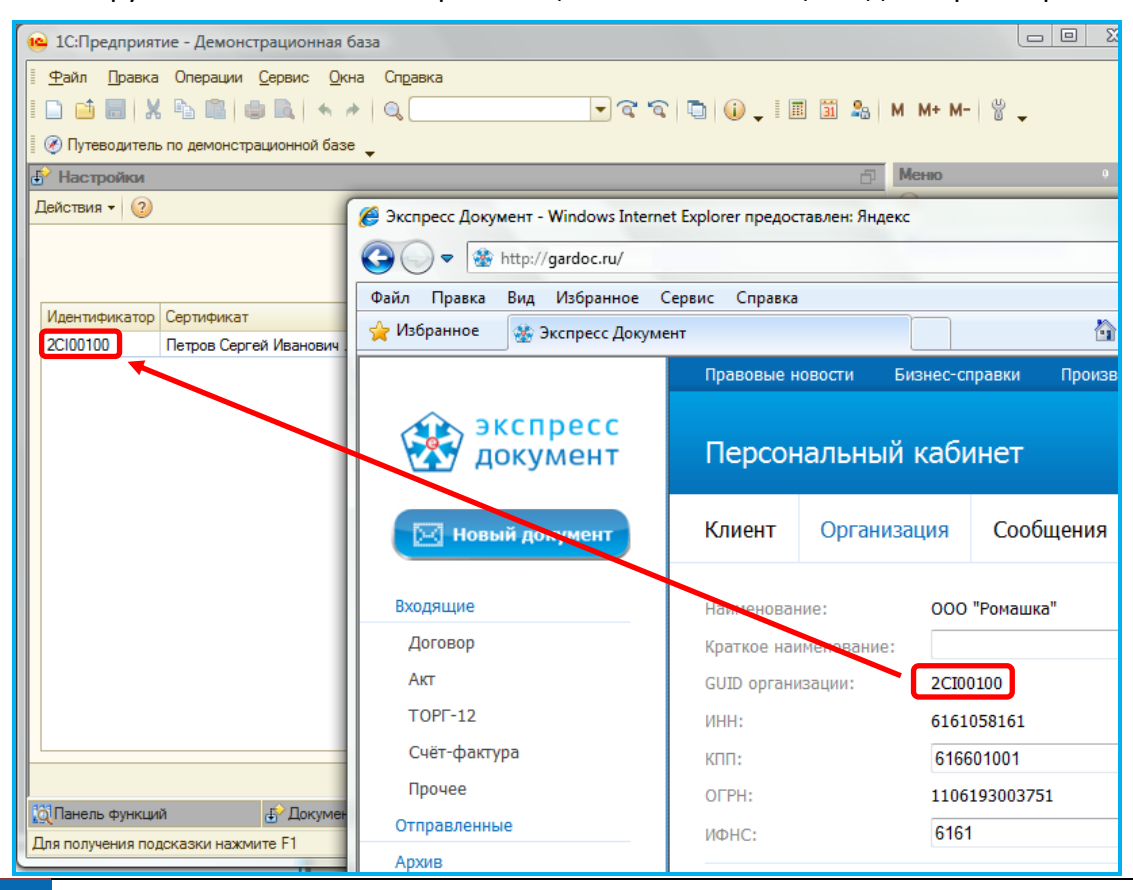

Программный модуль интеграции 1С - ЭДО | Инструкция по работе

# 5. ПОРЯДОК РАБОТЫ С ПРОГРАММНЫМ МОДУЛЕМ ИНТЕГРАЦИИ 1С -ЭДО

# 5.1. Проверка правильности заполнения подготовленных к выгрузке из системы «1С:Предприятие 8.2» в систему ЭДО «Экспресс Документ» счетов-фактур

1

Запустите программу «1С:Предприятие 8.2»: «Пуск» – «Программы» – «1С:Предприятие 8.2» – «1С:Предприятие». В открывшемся окне выберите базу данных, к которой вы хотите подключить модуль интеграции и запустите программу «1С:Предприятие 8.2».

| Запуск 1С:Предприятия   | ×              |
|-------------------------|----------------|
| Информационные базы     |                |
| Информационная база     | пс:предприятие |
|                         | 🛃 Конфигуратор |
|                         |                |
|                         |                |
|                         | Добавить       |
|                         | Изменить       |
|                         | Удалить        |
|                         | Настройка      |
|                         |                |
|                         |                |
|                         |                |
| File="С:\Базы 1С\demo"; | Выход          |

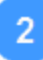

Выберите в Главном меню последовательно пункты «Файл» - «Открыть».

| B | ) 1C        | Предприятие - Демонстрационна             | ая база                       |                                                   |
|---|-------------|-------------------------------------------|-------------------------------|---------------------------------------------------|
|   | <u>Ф</u> ай | йл <u>П</u> равка Операции <u>С</u> ервис | <u>О</u> кна Сп <u>р</u> авка |                                                   |
|   |             | <u>Н</u> овый                             | Ctrl+N                        | - ବ ବ 🗅                                           |
|   |             | <u>О</u> ткрыть                           | Ctrl+O                        |                                                   |
| Г |             | <u>З</u> акрыть                           |                               |                                                   |
|   |             | <u>С</u> охранить                         | Ctrl+S                        | 🛓 Прода 🔛 🧰 Склад                                 |
|   |             | Сохранить <u>к</u> ак                     |                               |                                                   |
|   |             | Сохранить копи <u>ю</u>                   |                               |                                                   |
|   | à           | Сравнить <u>ф</u> айлы                    |                               |                                                   |
|   | ٠           | Печать                                    | Ctrl+P                        |                                                   |
|   |             | Печать с текущими настройками             | Ctrl+Shift+P                  |                                                   |
|   | G,          | Предварительный просмотр                  |                               |                                                   |
|   | $\oplus$    | Параметры страницы                        |                               | <u>ия Отчет Отчет</u><br>ных комиссионера комитен |

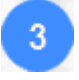

В открывшемся окне укажите путь к файлу дистрибутива *«КлиентЭДО.epf»* и нажмите кнопку «Открыть».

| 🔛 Открыть    |                   |            |                 |        |   |          | X       |
|--------------|-------------------|------------|-----------------|--------|---|----------|---------|
| Папка:       | <u> Б</u> аза ЭДО |            |                 | • +    | £ | <b>r</b> |         |
| C.           | Имя               | Дата изме  | Тип             | Размер |   |          |         |
| Недавние     | 🙆 КлиентЭД(       | )          |                 | )      |   |          |         |
| места        |                   |            |                 |        |   |          |         |
| Рабочий стол |                   |            |                 |        |   |          |         |
| habipov      |                   |            |                 |        |   |          |         |
|              |                   |            |                 |        |   |          |         |
| Компьютер    |                   |            |                 |        |   |          |         |
|              |                   |            |                 |        |   |          |         |
| Сеть         | Имя файла:        | КлиентЭДО  |                 |        | _ | •        | Открыть |
|              | Тип файлов:       | Внешняя об | работка (*.epf) |        |   | •        | Отмена  |

В результате откроется окно модуля интеграции 1С – ЭДО, в котором для просмотра списка сформированных в программе «1С:Предприятие 8.2» и подготовленных для отправки счетов-фактур щелкните по ссылке «Счета-фактуры». В результате в левой части отобразится список подготовленных для отправки счетов-фактур.

| 🙆 10                                                                         | 🧧 1С:Предприятие - Демонстрационная база |            |             |                   |              |           |            |        |               |   |                                                                |
|------------------------------------------------------------------------------|------------------------------------------|------------|-------------|-------------------|--------------|-----------|------------|--------|---------------|---|----------------------------------------------------------------|
| <u>∮ Ф</u> айл _]равка Операции <u>С</u> ервис <u>О</u> кна Сп <u>р</u> авка |                                          |            |             |                   |              |           |            |        |               |   |                                                                |
| I 🗅 🖆 📰 🗶 🐁 🛤 🔹 🔍 🔸 🥒 🔍 💎 🔍 🐨 🏹 🎲 🖕 I 📰 🖼 🗛 M M+ M- 🖁 🖕                      |                                          |            |             |                   |              |           |            |        |               |   |                                                                |
| i 🛞 r                                                                        |                                          |            |             |                   |              |           |            |        |               |   |                                                                |
| 0                                                                            | ета-фактуры выданн                       | Ð          | Меню Х      |                   |              |           |            |        |               |   |                                                                |
| Дейс                                                                         | твия 👻 🕕 Добавить                        |            | 2           |                   |              |           |            |        |               |   |                                                                |
|                                                                              | Дата                                     | Номер      | Организация | Контрагент        | Договор кон  | Вид счета |            | Валюта | Документ - о. |   | <u>Документооборот</u>                                         |
|                                                                              | 17.01.2009 23:59:59                      | АКФП0000   | Конфетпром  | ИнноТрейд         | №678 от 01.0 | На аванс  | 15 000.00  | руб.   | Поступление.  |   |                                                                |
|                                                                              | 15.01.2009 15:30:00                      | КФП000000  | Конфетпром  | Торговый дом "Ком | 98ПОК        | На реализ | 451 350,00 | руб.   | Реализация    |   | Выгрузка                                                       |
|                                                                              | 29.01.2009 0:00:00                       | СВЛ0000003 | Конфетпром  | ИнноТрейд         | №678 от 01.0 | На реализ | 15 000,00  | руб.   | Реализация    |   | <u>Счет Фактура</u>                                            |
|                                                                              | 11.02.2009 16:53:03                      | КФП000000  | Конфетпром  | Торговый дом "Ком | 98ПОК        | На реализ | 525 000,00 | руб.   | Реализация    |   | Ностройки                                                      |
|                                                                              | 17.02.2008 12:00:00                      | КФП000000  | Конфетпром  | Торговый дом "Ком | 99 Перерабо  | На реализ | 150 000,00 | руб.   | Реализация    |   | Настроики                                                      |
|                                                                              |                                          |            |             |                   |              |           |            |        |               | • | Рабочий каталог:<br>С:\Базы 1С\База ЭДО<br>v 4.1 (11 мар 2014) |
|                                                                              |                                          |            |             | e                 |              |           |            |        | •             |   | Закрыть                                                        |
| ій Па                                                                        | нель функций                             | 🗗 Докумен  | нтооборот   | Счета-фактур      | ы выданные   |           |            |        |               |   |                                                                |
| Для п                                                                        | олучения подсказки наж                   | мите F1    |             |                   |              |           |            |        |               |   | CAP NUM                                                        |

Дважды щелкните по выбранному счету-фактуре мышью, в открывшемся окне с данными счета фактуры перейдите на закладку «Дополнительно» и убедитесь в обязательном заполнении поля «Ответственный».

| 📄 Счет-фактура в   | аданный: Проведен _ 🗆 🗙                  |
|--------------------|------------------------------------------|
| Действия 🗸 📃 💽     | 1 🔂 📑 🖺 💁 🕂 👯 🔳 📑 📀                      |
| Номер:             | АКФП0000001 от: 17.01.2009 23:59:59 🗐    |
| Организация:       | Конфетпром Q                             |
| Контрагент:        | ИнноТрейд Q                              |
| Договор:           | №678 от 01.01.09 9                       |
| Вид счета-фактуры: | На аванс                                 |
| Основное Доп       | олнительно                               |
| Ответственный:     | Абдулов Юрий Владимирович                |
| Комментарий:       |                                          |
|                    | Счет-фактура Печать - ОК Записать Закрыт |

После этого в Главном меню программы «1С:Предприятие 8.2» выберите последовательно пункты «Операции» - «Справочник...». В открывшемся окне «Выбор объекта: Справочник» выберите пункт «Контрагенты» и нажмите кнопку «ОК».

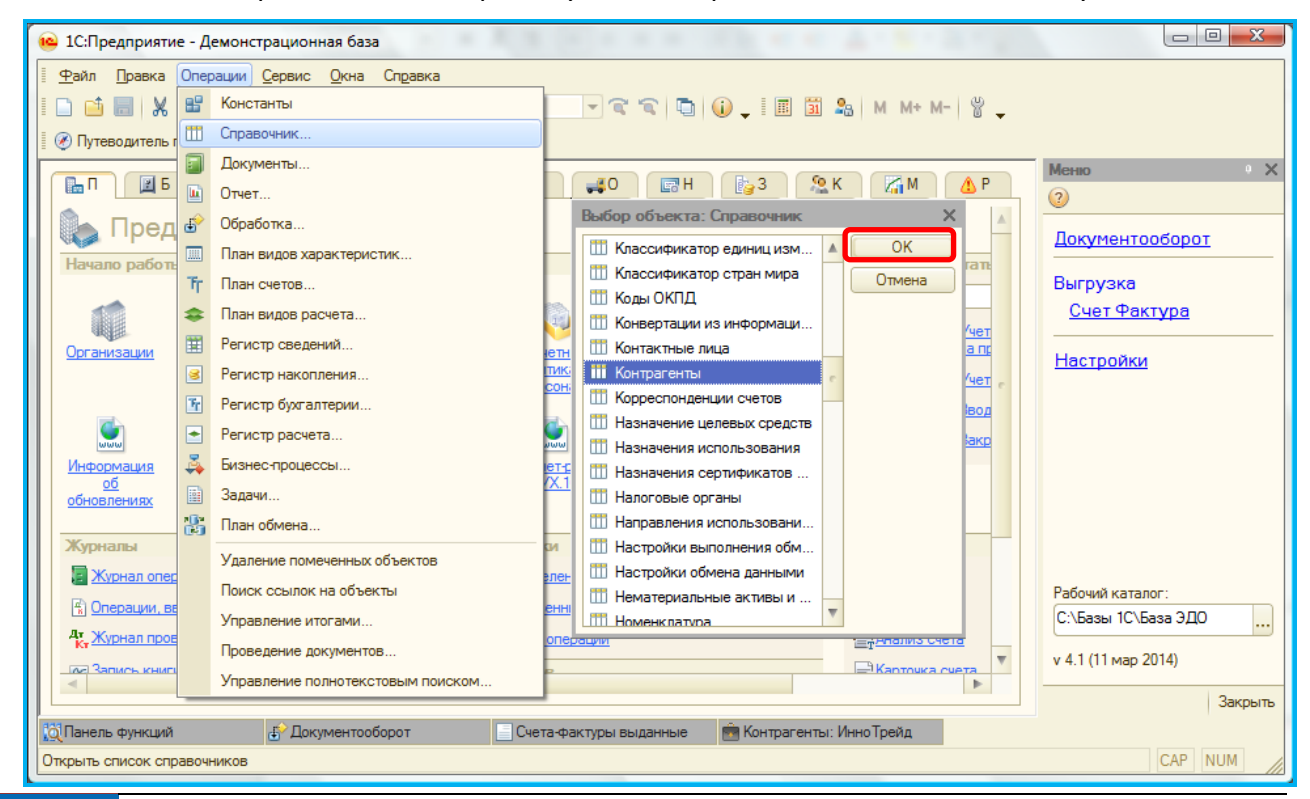

15 Программный модуль интеграции 1С - ЭДО Инструкция по работе

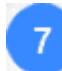

В открывшемся окне «Контрагенты найдите в расположенном в правой части списке строку с наименованием указанного в счете-фактуре контрагента и дважды щелкните по ней мышью.

| 6  | 🏯 Контрагенты 📃 🗖 🕽                                                 |                 |   |     |          |                   |                                  |              |   |  |  |  |
|----|---------------------------------------------------------------------|-----------------|---|-----|----------|-------------------|----------------------------------|--------------|---|--|--|--|
| Дe | Действия 🗸 🔂 Добавить 🛛 📴 🛃 🖉 🧏 🕅 🦞 🕅 🗸 🏹 🕅 🗸 🤯 Перейти 🗸 Отчет 📑 🥝 |                 |   |     |          |                   |                                  |              |   |  |  |  |
|    | 🖂 📄 Кон                                                             | нтрагенты       |   |     | Код      | Наименование 🚊    | Полное наименование              | ИНН          |   |  |  |  |
|    | ÷ 📄                                                                 | БАНКИ (КРЕДИ    |   | ± 📄 | 00000055 | ПОКУПАТЕЛИ        |                                  |              | T |  |  |  |
|    | ÷ 📄                                                                 | МАГАЗИНЫ        |   | -   | 00000047 | Kikinda (Сербия)  | Kikinda                          | 8889999999   |   |  |  |  |
|    | ÷ 📄                                                                 | НАПОГОВЫЕ И     |   | -   | 00000009 | Алхимов А.А.      | ОАО "Алхимов А.А."               | 0461111101   |   |  |  |  |
|    | ÷ 📄                                                                 | ПОКУПАТЕЛИ      |   | -   | 00000002 | Белявский-частно  | Белявский Олег Константинович    | 011101011012 |   |  |  |  |
|    | + 📄                                                                 | ПОСТАВЩ. НА     |   | -   | 00000053 | Гришичкин         | ИП "Гришичкин"                   | 7890000      |   |  |  |  |
|    | ÷ 📄                                                                 | ПОСТАВЩИКИ      |   | -   | 00000011 | Дальстрой         | Закрытое акционерное общество "Д | 2345126123   |   |  |  |  |
|    | + 📄                                                                 | 🕀 📄 ПРОЧИЕ ПОСТ |   | -   | 00000012 | Инвема            | ПБОЮЛ"Инвема"                    | 0001110101   |   |  |  |  |
|    | ÷ 📄                                                                 | РЕАЛИЗАТОРЬ     | 0 | -   | 00000003 | ИнноТрейд         | ТОО "ИнноТрейд"                  | 7729633131   | e |  |  |  |
|    | ÷ 📄                                                                 | СОТРУДНИКИ      |   | -   | 00000010 | Монолит           | НПО "Монолит"                    | 0123123401   |   |  |  |  |
|    | ÷ 📄                                                                 | ТАМОЖНЯ         |   | -   | 00000018 | Никитаева-частно  | Никитаева Инна Владимировна      | 11111134567  |   |  |  |  |
|    | ÷ 📄                                                                 | УЧРЕДИТЕЛИ      |   | -   | 00000015 | НТЦ "Нанотроника" | ООО "НТЦ "Нанотроника"           | 0234567801   |   |  |  |  |
|    |                                                                     |                 |   | -   | 00000029 | Орехов-частное ли | Орехов Иван Леопольдович         | 067710101101 |   |  |  |  |
|    |                                                                     |                 |   | -   | 00000051 | Павлов            | Павлов                           | 789000000    |   |  |  |  |
|    |                                                                     |                 |   | -   | 00000013 | Пластинформ       | ТОО "Пластинформ"                | 0123123412   |   |  |  |  |
|    |                                                                     |                 | - | -   | 00000026 | Политекст         | Браверман Л.П.                   | 0123001121   |   |  |  |  |
|    | e – e                                                               | •               | - | -   | 00000014 | Саймон и Шустер   | ИП "Саймон и Шустер"             | 0777123412   | W |  |  |  |

8

В результате откроется окно с данными контрагента, в котором на закладке «Адреса и телефоны» следует обязательно проверить заполнение Юридического и фактического адреса контрагента.

| 💼 Контрагенты: ИнноТрейд                                                                                                    |        | _ 🗆 ×      |
|----------------------------------------------------------------------------------------------------|--------|------------|
| Действия 🗸 🖳 💽 🔞 Перейти 🗸 Отчет 📑 ②                                                                                                    |        |            |
| Наименование: ИнноТрейд                                                                                                    | Код:   | 00000003   |
| Общие Адреса и телефоны Контакты Счета и договоры                                                                                           |        |            |
| 🖾 Юридический адрес:                                                                                                    |        |            |
| 305007, Курская обл, Курск г, Автодромный 1-й пер, дом № 78                                                                                 |        |            |
| 🖴 Фактический адрес:                                                                                                    |        |            |
| 305010, Курская обл, Курск г, 8 Марта ул, дом № 67                                                                                          |        |            |
| 🏧 Телефон:                                                                                                    |        |            |
|                                                                                                    |        |            |
| Другое (любая другая контактная информация):                                                                                                |        |            |
| Юридический: 305007, Курская обл, Курск г, Автодромный 1-й пер, дом № 78<br>Фактический: 305010, Курская обл, Курск г, 8 Марта ул, дом № 67 |        |            |
|                                                                                                    |        |            |
|                                                                                                    |        |            |
|                                                                                                    |        |            |
|                                                                                                    |        |            |
|                                                                                                    |        |            |
| Комментарий:                                                                                                    |        |            |
| ОК                                                                                                    | Записа | ть Закрыть |

# 5.2. Выгрузка счетов- фактур из системы «1С:Предприятие 8.2» в систему ЭДО «Экспресс Документ» и их отправка в адрес контрагентов

Перейдите в окно просмотра списка сформированных в программе «1С:Предприятие 8.2» и подготовленных для отправки счетов-фактур, (см. п.4 раздела 5.1) и выберите в списке строку с подготовленным для отправки счетом фактурой и нажмите кнопку «Выгрузить».

| 🔞 1С:Пред                                 | дприятие - Демонстра          | ционная база        |                  | canal and         | and the second | Column 2 in | and the local set |     |                        |  |  |  |
|-------------------------------------------|-------------------------------|---------------------|------------------|-------------------|----------------|-------------|-------------------|-----|------------------------|--|--|--|
| <u>Ф</u> айл <u>(</u>                     | ]равка Операции <u>С</u> е    | рвис <u>О</u> кна ( | Сп <u>р</u> авка |                   |                |             |                   |     |                        |  |  |  |
| I 🗋 📫 🛛                                   | □ 🖆 📰   🗶 🐂 📖   📾 🔍   ← →   ④ |                     |                  |                   |                |             |                   |     |                        |  |  |  |
| 🛛 🕢 Путеводитель по демонстрационной базе |                               |                     |                  |                   |                |             |                   |     |                        |  |  |  |
| Счетан                                    | Счета-Фактуры выданные        |                     |                  |                   |                |             |                   |     |                        |  |  |  |
| Действия -                                | Добавить 🔂                    |                     | 2                |                   |                |             |                   |     |                        |  |  |  |
|                                           |                               |                     |                  |                   |                |             |                   | _   |                        |  |  |  |
|                                           | Дата                          | Номер               | Организация      | Контрагент        | Договор кон    | Вид счета   | Сумма             | E 🔺 | <u>документооборот</u> |  |  |  |
|                                           | 17.01.2009 23:59:59           | АКФП0000            | Конфетпром       | ИнноТрейд         | Nº678 от 01.0  | На аванс    | 15 000,00         |     | Выгрузка               |  |  |  |
|                                           | 15.01.2009 15:30:00           | K@I1000000          | Конфетпром       | Торговый дом "Ком | 981 IOK        | На реализ   | 451 350,00        |     | Счет Фактура           |  |  |  |
|                                           | 11 02 2009 16:53:03           | K@E0000003          | Конфетпром       | Торговый дом "Ком | 9800K          | На реализ   | 525 000,00        |     |                        |  |  |  |
|                                           | 17.02.2008 12:00:00           | КФП000000           | Конфетпром       | Торговый дом "Ком | 99 Перерабо    | На реализ   | 150 000.00        |     | <u>Настройки</u>       |  |  |  |
|                                           |                               |                     |                  |                   |                |             |                   |     |                        |  |  |  |
|                                           |                               |                     |                  |                   |                |             |                   |     |                        |  |  |  |
|                                           |                               |                     |                  |                   |                |             |                   |     |                        |  |  |  |
|                                           |                               |                     |                  |                   |                |             |                   | e   |                        |  |  |  |
|                                           |                               |                     |                  |                   |                |             |                   |     |                        |  |  |  |
|                                           |                               |                     |                  |                   |                |             |                   |     |                        |  |  |  |
|                                           |                               |                     |                  |                   |                |             |                   |     |                        |  |  |  |
|                                           |                               |                     |                  |                   |                |             |                   |     |                        |  |  |  |
|                                           |                               |                     |                  |                   |                |             |                   |     |                        |  |  |  |
|                                           |                               |                     |                  |                   |                |             |                   |     | Рабочий каталог:       |  |  |  |
|                                           |                               |                     |                  |                   |                |             |                   |     |                        |  |  |  |
|                                           |                               |                     |                  |                   |                |             |                   | *   | v 4.1 (11 мар 2014)    |  |  |  |
| <                                         |                               |                     | 6                |                   |                |             | •                 |     |                        |  |  |  |
| 171 -                                     |                               |                     |                  |                   |                |             |                   |     | закрыть                |  |  |  |
| опранель с                                | функций                       | Документообо        | рот              | Счета-фактуры вы  | анные          |             |                   |     |                        |  |  |  |
| Для получе                                | ния подсказки нажмите         | F1                  |                  |                   |                | _           |                   |     | CAP NUM                |  |  |  |

В результате произойдет преобразование счета-фактуры из формата, принятого в системе «1С:Предприятие 8.2» в формат ФНС, утвержденный приказом ФНС от 5.03.12 г № ММВ-7-6/138@ и реализованный в системе ЭДО «Экспресс Документ», его выгрузка в систему ЭДО «Экспресс Документ», подписание электронной подписью и его отправка в адрес получателя (контрагента). После этого, откроется окно с сообщением об успешной выгрузке и отправке документа (или, в случае неудачной выгрузки - с сообщением об ошибке) и в первом столбце строки с выгруженным счетом фактурой отобразится значок .

| (m) 1€/Пре   | приятие - Лемонстра        | инонная база      |             | Carteria States   | and the second second | and the second second |                      |       |                                   |
|--------------|----------------------------|-------------------|-------------|-------------------|-----------------------|-----------------------|----------------------|-------|-----------------------------------|
| - Icarpe     | дприятие - демонстра       | ционная оаза      |             |                   |                       | Contract in a         | real Price States of |       |                                   |
| <u>Ф</u> айл | Правка Операции <u>С</u> е | рвис <u>О</u> кна | Справка     |                   |                       |                       |                      |       |                                   |
| 🗋 📫 l        | 🗄   X 🍡 🛍   🛎              | + +               | ٩,          | - R 1             | 🔍   🛅   🕕 🖵           | 11 31 🔮               | M M+ M- 🖁 🖵          |       |                                   |
| 🛛 🕢 Путев    |                            |                   |             |                   |                       |                       |                      |       |                                   |
| Счета-       | фактуры выданные           |                   |             |                   |                       |                       |                      | - Mer | 10 ° ×                            |
| Действия     | 🕶 🕀 Добавить 🛛 📘 🔂         | 🖉 🗙 (+) (         | 2 🖸 🖉       | 1- 📡   💁   😔   (  | a 🤻 🗉 🗄               | 2                     | Выгрузить            | 2     |                                   |
|              | Дата                       | Номер             | Организация | Контрагент        | Договор кон           | Вид счета             | Сумма                | л До  | кументооборот                     |
|              | 17.01.2009 23:59:59        | АКФП0000          | Конфетпром  | ИнноТрейд         | №678 от 01.0          | На аванс              | 15 000,00 p          | P.    | 501/0//0                          |
|              | 15.01.2009 15:30:00        | КФП000000         | Конфетпром  | Торговый дом "Ком | 98ПОК                 | На реализ             | 451 350,00 p         | Бы    | трузка                            |
|              | 29.01.2009 0:00:00         | СВЛ0000003        | Конфетпром  | ИнноТрейд         | №678 от 01.0          | На реализ             | 15 000,00 p          | 2     | ,чет Фактура                      |
|              | 11.02.2009 16:53:03        | КФП000000         | Конфетпром  | Торговый дом "Ком | 98ПОК                 | На реализ             | 525 000,00 p         | L La  | 0700000                           |
|              | 17.02.2008 12:00:00        | КФП000000         | Конфетпром  | Торговый дом "Ком | 99 Перерабо           | На реализ             | 150 000,00 p         |       | строики                           |
|              |                            |                   |             |                   |                       |                       | ]                    | Pa6   | очий каталог:<br>Базы 1С/База ЭДО |
|              |                            |                   |             |                   |                       |                       |                      |       | 1 (11                             |
|              |                            |                   |             |                   |                       |                       |                      | v 4.  | I (I I Map 2014)                  |
|              |                            |                   | с<br>С      |                   |                       |                       | 4                    |       | Закрыть                           |
| о Панель     | функций                    | Документообс      | рот         | Счета-фактуры вы, | данные                |                       |                      |       |                                   |
| Для получе   | ения подсказки нажмите     | • F1              |             |                   |                       |                       |                      |       | CAP NUM                           |

# 5.3. Просмотр текущего состояния выгруженных из системы «1С:Предприятие 8.2» и отправленных в адрес контрагентов счетов-фактур

В окне программного модуля интеграции 1С – ЭДО (см. п.6 раздела 4) выберите из выпадающего списка в поле «Организация» с помощью кнопки «…» требуемую организацию. В результате в левой части окна отобразится стандартная панель для входа в систему ЭДО «Экспресс Документ», в которой для входа в систему нажмите

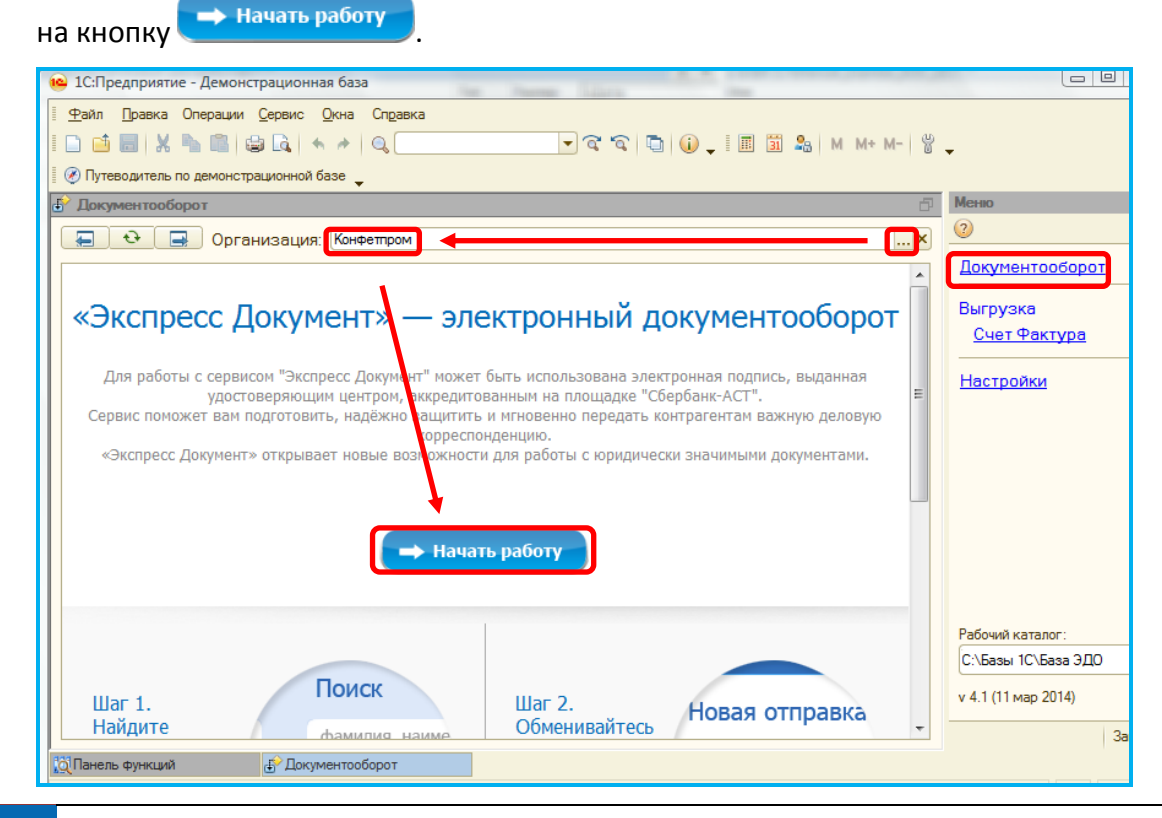

18

Программный модуль интеграции 1С - ЭДО |Инструкция по работе

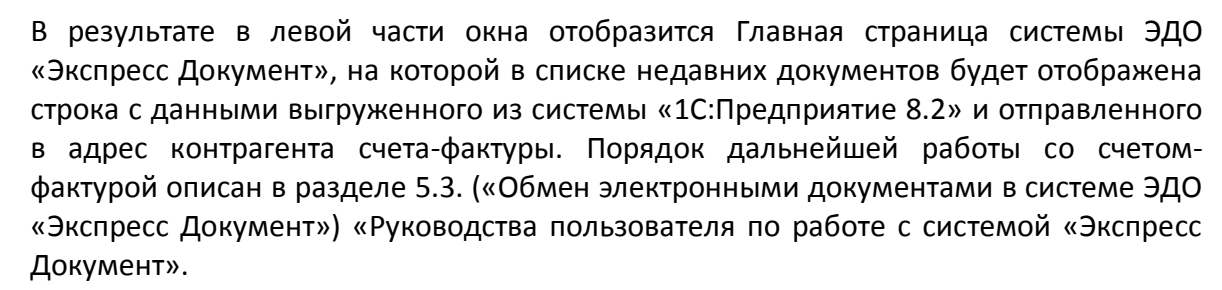

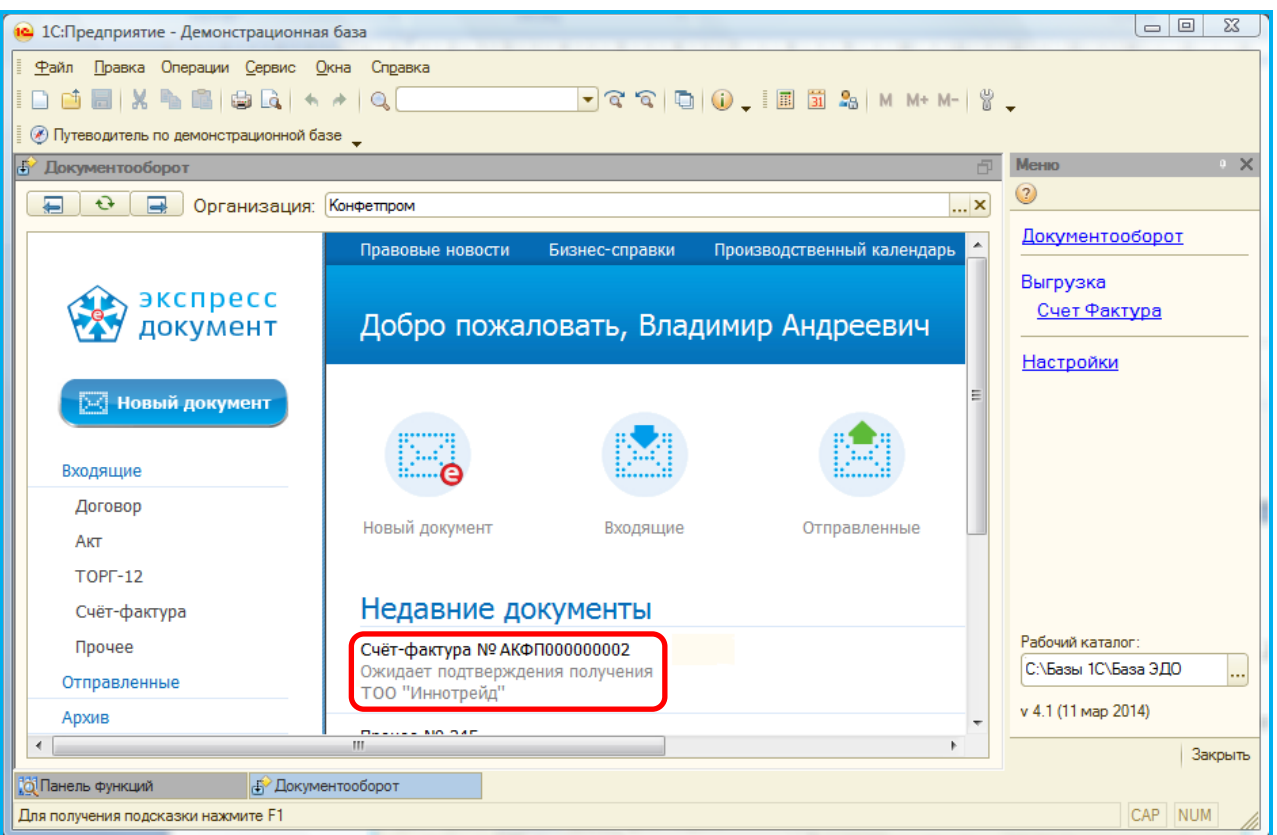

## ПРИЛОЖЕНИЕ 1. Сведения о разработчике

#### ООО «Электронный экспресс»

Юридический адрес: 119991, г. Москва, Ленинские горы, д. 1, стр. 77 Почтовый адрес: 119991, г. Москва, Ленинские горы, д. 1, стр. 77 www.garantexpress.ru

Телефон службы технической поддержки: 8-800-333-88-88